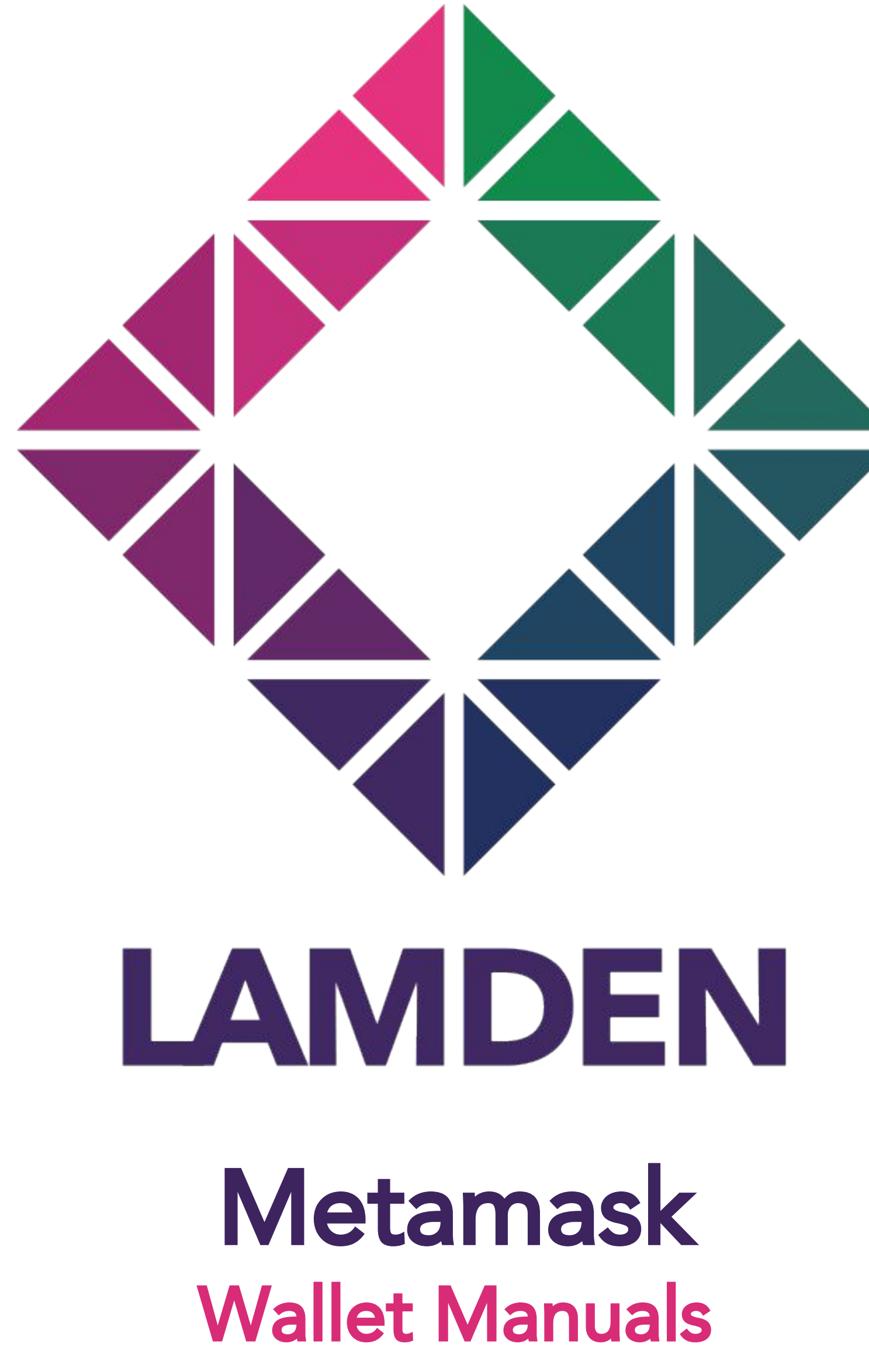

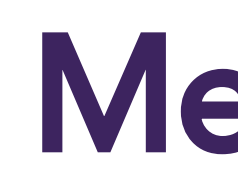

# **Registration Requirements**

Chrome Browser AND Metamask Wallet 

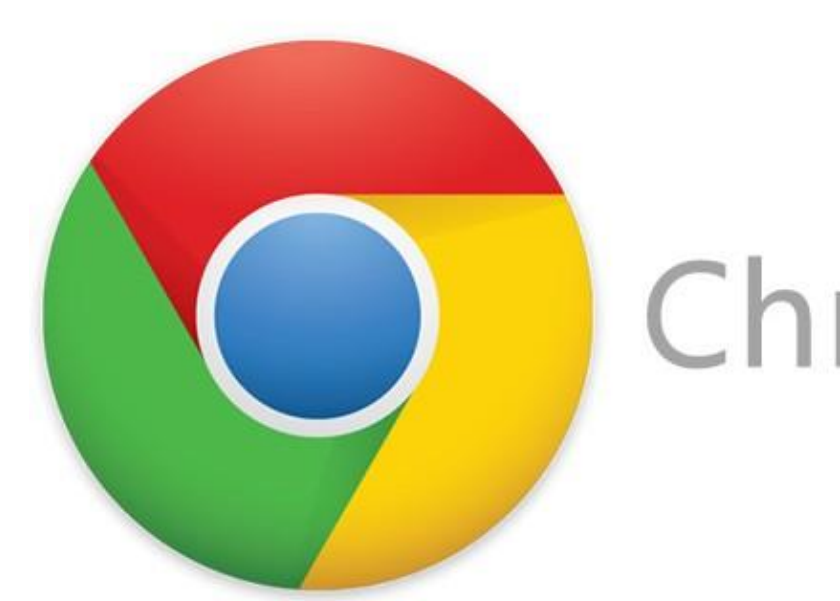

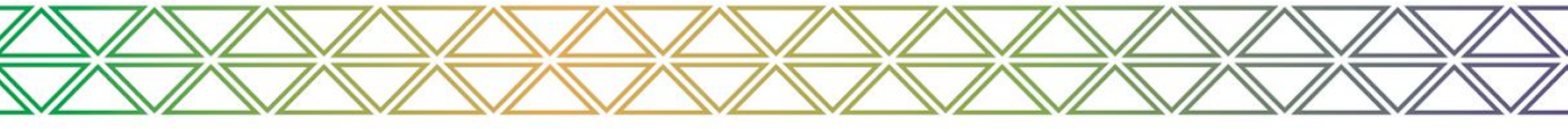

### Metamask

Chrome

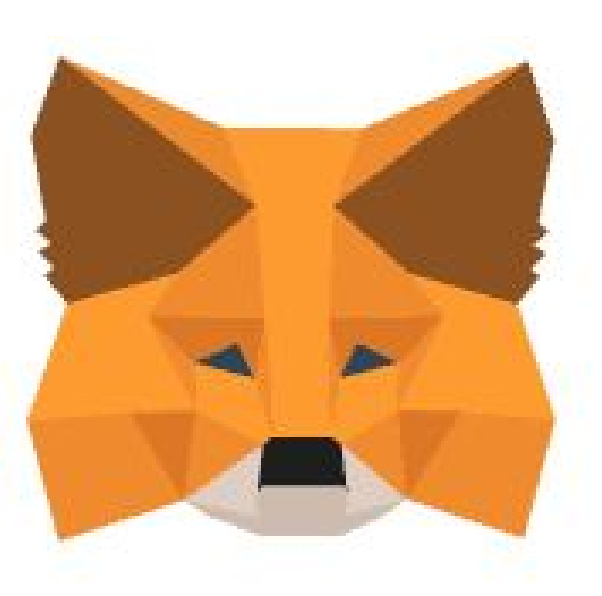

**METAMASK** 

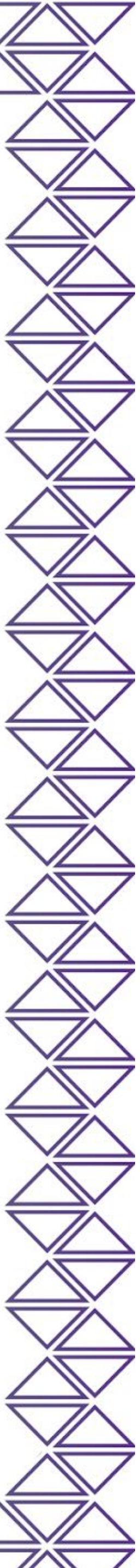

# Get Metamask Wallet

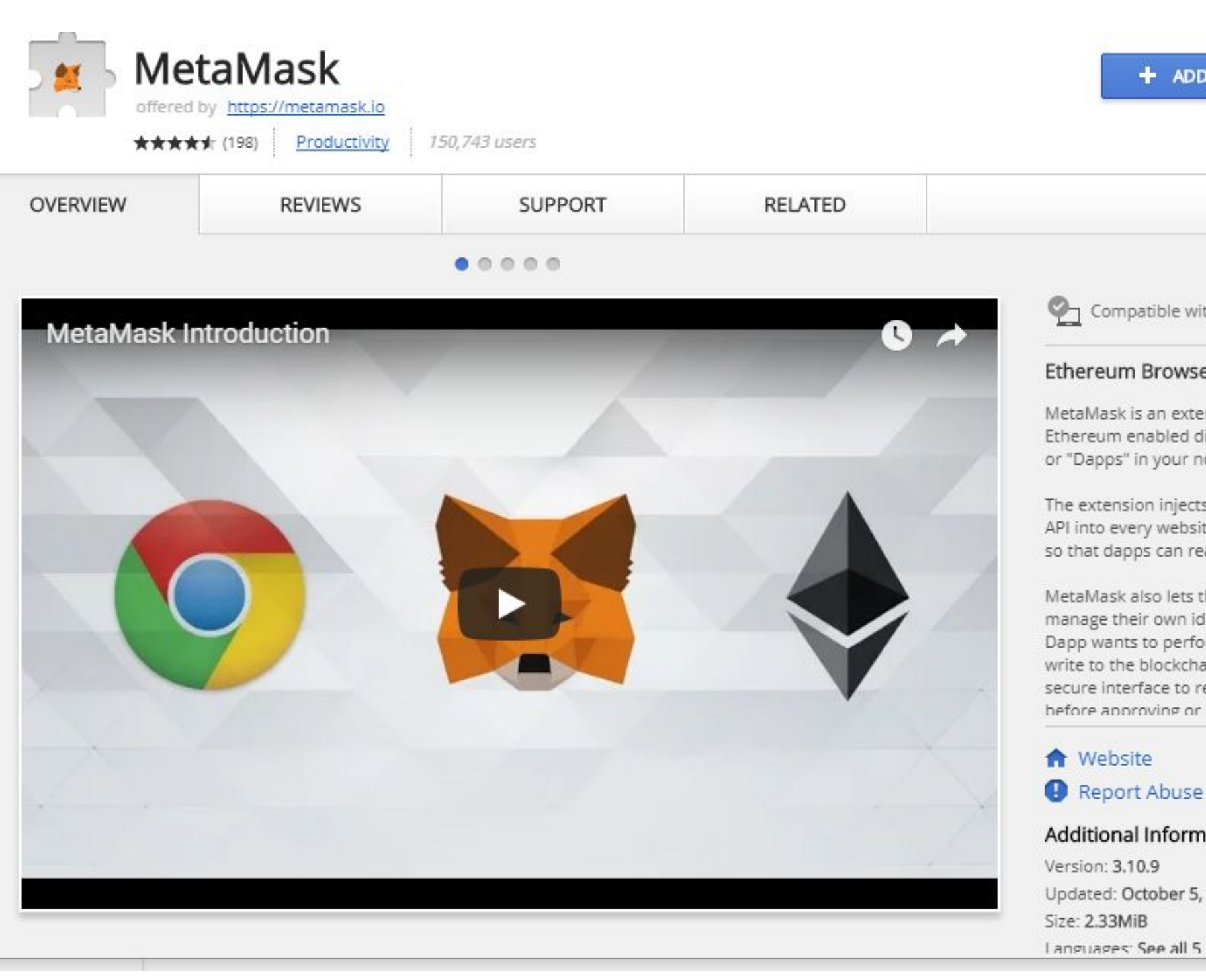

# Metamask

| mpatible with your device<br>Im Browser Extension<br>sk is an extension for accessing<br>n enabled distributed applications,<br>is" in your normal Chrome browser!<br>Insion injects the Ethereum web3<br>every website's javascript context,<br>apps can read from the blockchain.<br>sk also lets the user create and<br>their own identities, so when a<br>ints to perform a transaction and<br>the blockchain, the user gets a<br>interface to review the transaction,<br>noroving or rejecting it<br>osite<br>ort Abuse | G+                                                                                                    |    |
|----------------------------------------------------------------------------------------------------|----------------------------------------------------------------------------------------------------|----|
| Im Browser Extension<br>sk is an extension for accessing<br>n enabled distributed applications,<br>os" in your normal Chrome browser!<br>Insion injects the Ethereum web3<br>every website's javascript context,<br>apps can read from the blockchain.<br>sk also lets the user create and<br>their own identities, so when a<br>ints to perform a transaction and<br>the blockchain, the user gets a<br>iterface to review the transaction,<br>noroving or rejecting it<br>posite<br>ort Abuse                              | mpatible with your device                                                                                                    | ſ  |
| sk is an extension for accessing<br>n enabled distributed applications,<br>os" in your normal Chrome browser!<br>nsion injects the Ethereum web3<br>every website's javascript context,<br>apps can read from the blockchain.<br>sk also lets the user create and<br>their own identities, so when a<br>ints to perform a transaction and<br>the blockchain, the user gets a<br>interface to review the transaction,<br>noroving or rejecting it                                                                             | Im Browser Extension                                                                                                    |    |
| nsion injects the Ethereum web3<br>every website's javascript context,<br>apps can read from the blockchain.<br>sk also lets the user create and<br>their own identities, so when a<br>ints to perform a transaction and<br>the blockchain, the user gets a<br>interface to review the transaction,<br>norroving or rejecting it                                                                                                    | sk is an extension for accessing<br>n enabled distributed applications,<br>s" in your normal Chrome browser                                                                                                    | r! |
| sk also lets the user create and<br>their own identities, so when a<br>ints to perform a transaction and<br>the blockchain, the user gets a<br>interface to review the transaction,<br>porroving or rejecting it<br>osite                                                                                                    | nsion injects the Ethereum web3<br>every website's javascript context,<br>apps can read from the blockchain                                                                                                    |    |
| osite<br>ort Abuse                                                                                                    | sk also lets the user create and<br>their own identities, so when a<br>ints to perform a transaction and<br>the blockchain, the user gets a<br>iterface to review the transaction,<br>porroving or rejecting it |    |
| ort Abuse                                                                                                    | osite                                                                                                    | ſ  |
|                                                                                                    | ort Abuse                                                                                                    |    |
|                                                                                                    | 3.10.9                                                                                                    |    |
| 3.10.9                                                                                                    | : October 5, 2017<br>MiB                                                                                                    |    |

 First visit <u>https://metamask.io</u>
You'll want to click "Get Chrome Plugin"

 Then, install and setup the Metamask browser extension

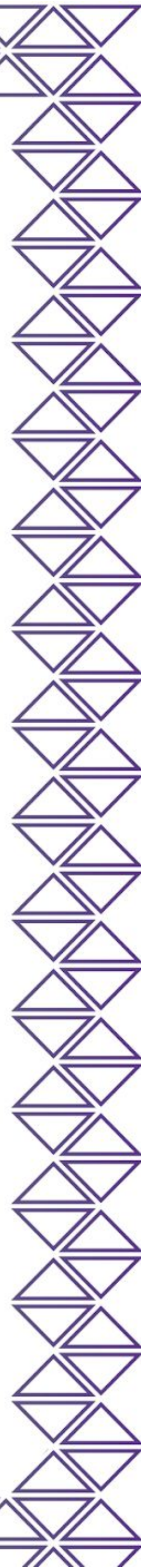

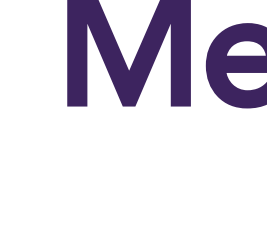

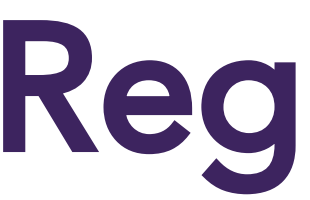

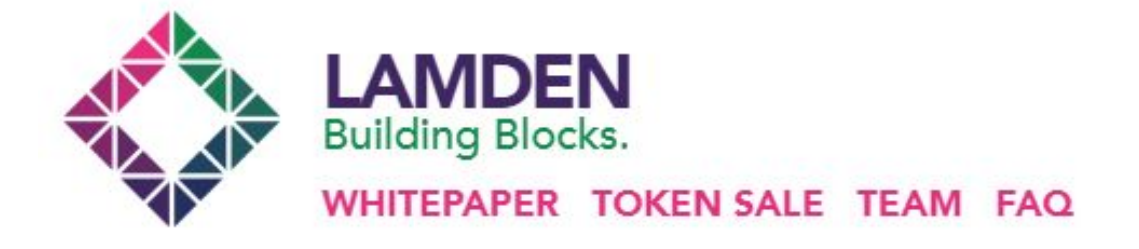

### **Presale Coming Soon**

### The Lamden Tau: A Universal Token

Lamden is a robust ecosystem of development tools that turns blockchain concepts into enterprise-grade applications capable of seamless communication and value exchange with other blockchains.

The Lamden Tau is the proprietary cryptocurrency that facilitates chain-to-chain asset exchange and communication.

TOKEN SALE INFO WHITEPAPER (EN) INFO DECK GITHUE

### Metamask

## Registration

Once the browser extension is installed and setup, head over to lamden.io and register for the token sale

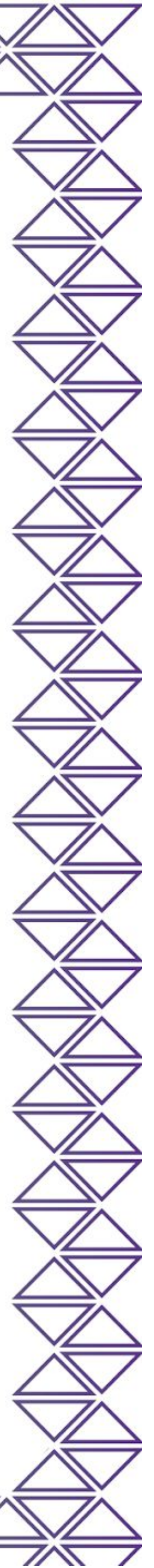

# **Register Details**

### Whitelist Deviaturation

For compliance and security, we whitelist all addresses manually before contribution. Fill out your details below to be added to the whitelist. Once completed, you will be emailed instructions on how to participate.

| vvnitelis | t regis | tration |
|-----------|---------|---------|
| C         |         |         |

ETH Contribution Address:

### ETH Address to Receive Tokens:

- By checking this box, you agree to subscribe to our newsletter. You also understand Lamden will not use this information for anything else outside of newsletter and internal use and will not share or sell any info to 3rd parties
- By checking this box, you acknowledge that the ETH address Lamden sends tokens to are only compliant ETH wallets including and limited to Parity, Metamask and Ledger. Any other addresses given such as Mist, MEW, Coinbase or Kraken will result in the immediate lose of your tokens and Lamden team will not be responsible for recouping funds. Learn how to install Metamask, our preferred Ethereum wallet.
- By checking this box, I agree to the terms of sale. Read the terms of sale here.

## Metamask

4

On the registration page, fill out your details including: First Name, Last Name and Email address

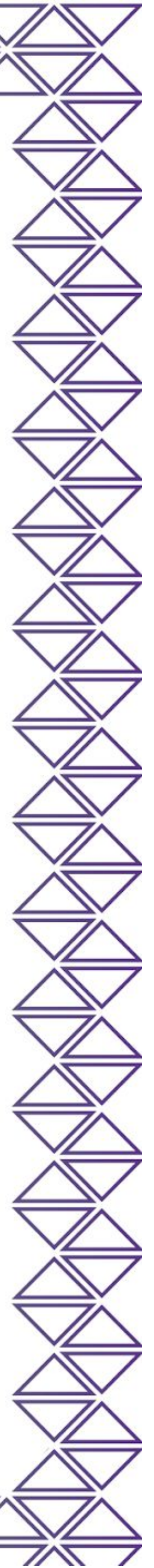

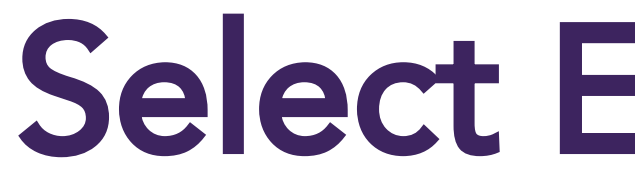

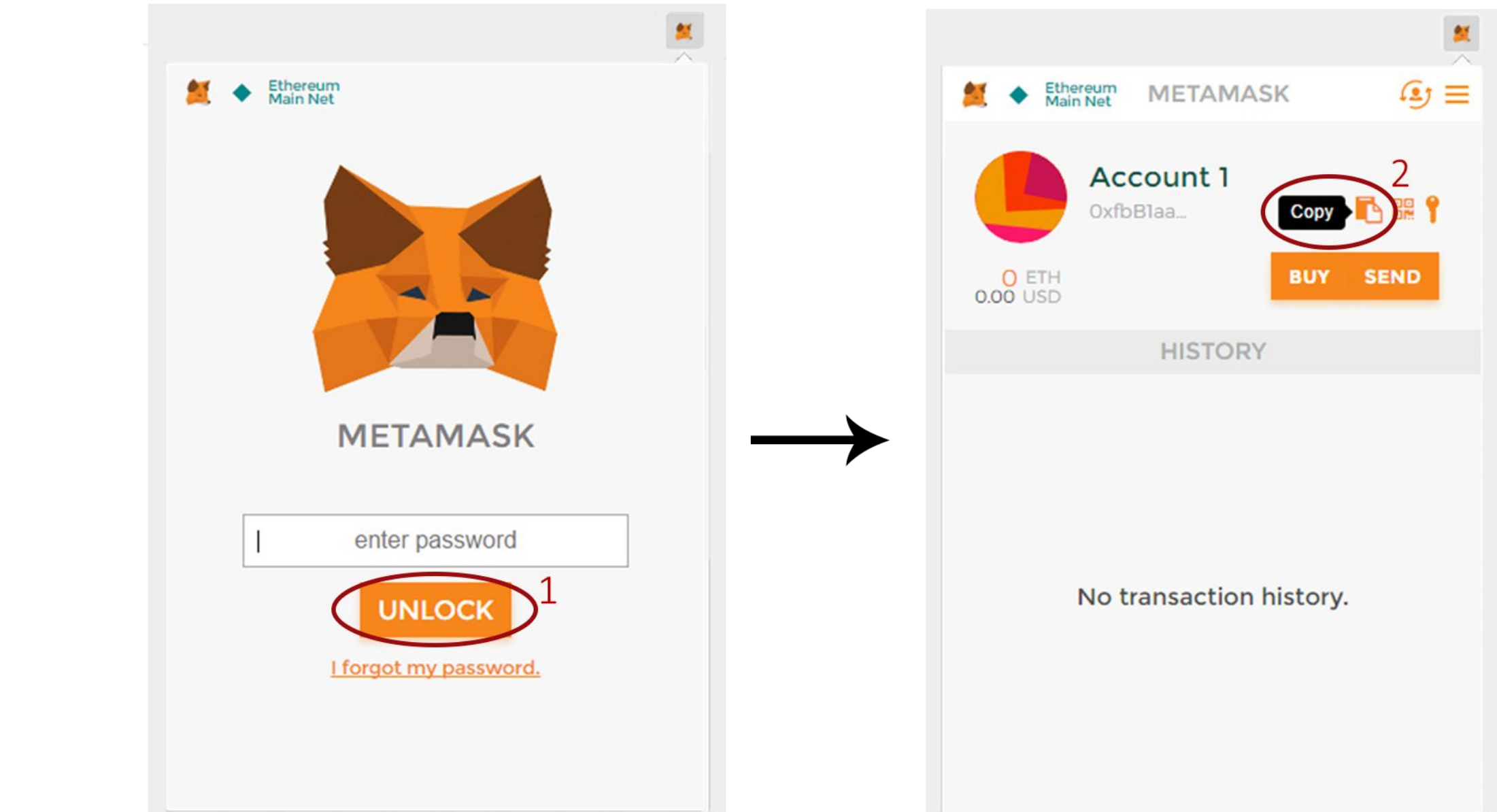

## Metamask

## **Select ETH Address**

- Make sure that the Metamask wallet is unlocked
- Also make sure you're connected to the Main Ethereum Network and not a test network
- Select the account address you want to register

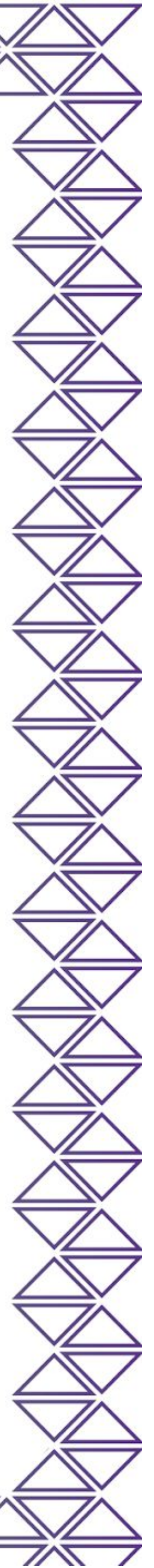

# **Register Address**

### Whitelist Registration

For compliance and security, we whitelist all addresses manually before contribution. Fill out your details below to be added to the whitelist. Once completed, you will be emailed instructions on how to participate.

### First Name:

- By checking this box, you agree to subscribe to our newsletter. You also understand Lamden will not use this information for anything else outside of newsletter and internal use and will not share or sell any info to 3rd parties
- By checking this box, you acknowledge that the ETH address Lamden sends tokens to are only compliant ETH wallets including and limited to Parity, Metamask and Ledger. Any other addresses given such as Mist, MEW, Coinbase or Kraken will result in the immediate lose of your tokens and Lamden team will not be responsible for recouping funds. Learn how to install Metamask, our preferred Ethereum wallet.
- By checking this box, I agree to the terms of sale. Read the terms of sale here.

## Metamask

4

On the registration page, add your selected ETH contribution address and the ETH address where you'd like to receive your tokens

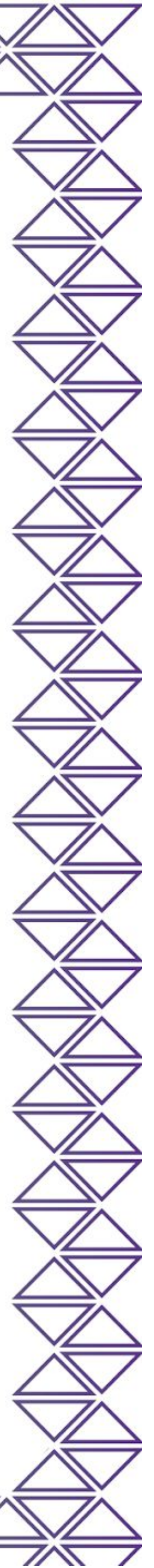

# **Terms and Conditions**

### Whitelist Registration

For compliance and security, we whitelist all addresses manually before contribution. Fill out your details below to be added to the whitelist. Once completed, you will be emailed instructions on how to participate.

### First Name:

John

### Last Name:

Doe

### ETH Contribution Address:

### ETH Address to Receive Tokens:

### Email Address:

name@email.com

By checking this box, you agree to subscribe to our newsletter. You also understand Lamden will not use this inf outside of newsletter and internal use and will not share or sell any info to 3rd parties

By checking this box, you acknowledge that the ETH address Lamden sends tokens to are only compliant ETH w Parity, Metamask and Ledger. Any other addresses given such as Mist, MEW, Coinbase or Kraken will result in th tokens and Lamden team will not be responsible for recouping funds. Learn how to install Metamask, our preferred Ethereum wallet.

By checking this box, I agree to the terms of sale. Read the terms of sale here.

Submit

# Metamask

| <u>الله</u>                                                  |    |
|--------------------------------------------------------------|----|
|                                                              |    |
|                                                              |    |
|                                                              |    |
|                                                              |    |
|                                                              |    |
|                                                              |    |
|                                                              |    |
|                                                              |    |
| formation for anything else                                  |    |
| ionnation for anything else                                  | Т  |
| vallets including and limited t<br>he immediate lose of your | :0 |
|                                                              | Т  |
|                                                              | Т  |
|                                                              |    |

Read and confirm the terms and conditions of the token sale If you agree, check all 3 boxes and then hit 'Submit'

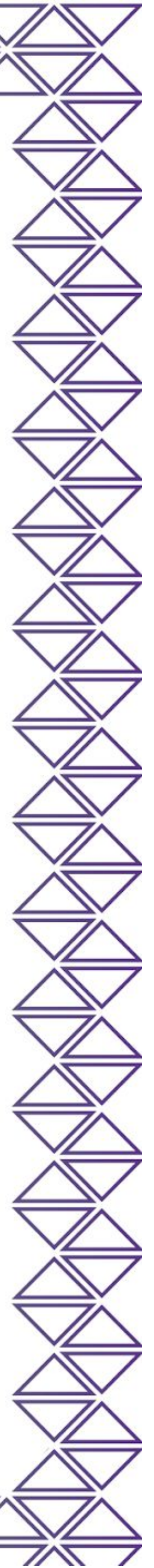

# **Registration Successful**

That's it. We'll send you a confirmation email within 24 hours containing your link to contribute once the token sale is live.

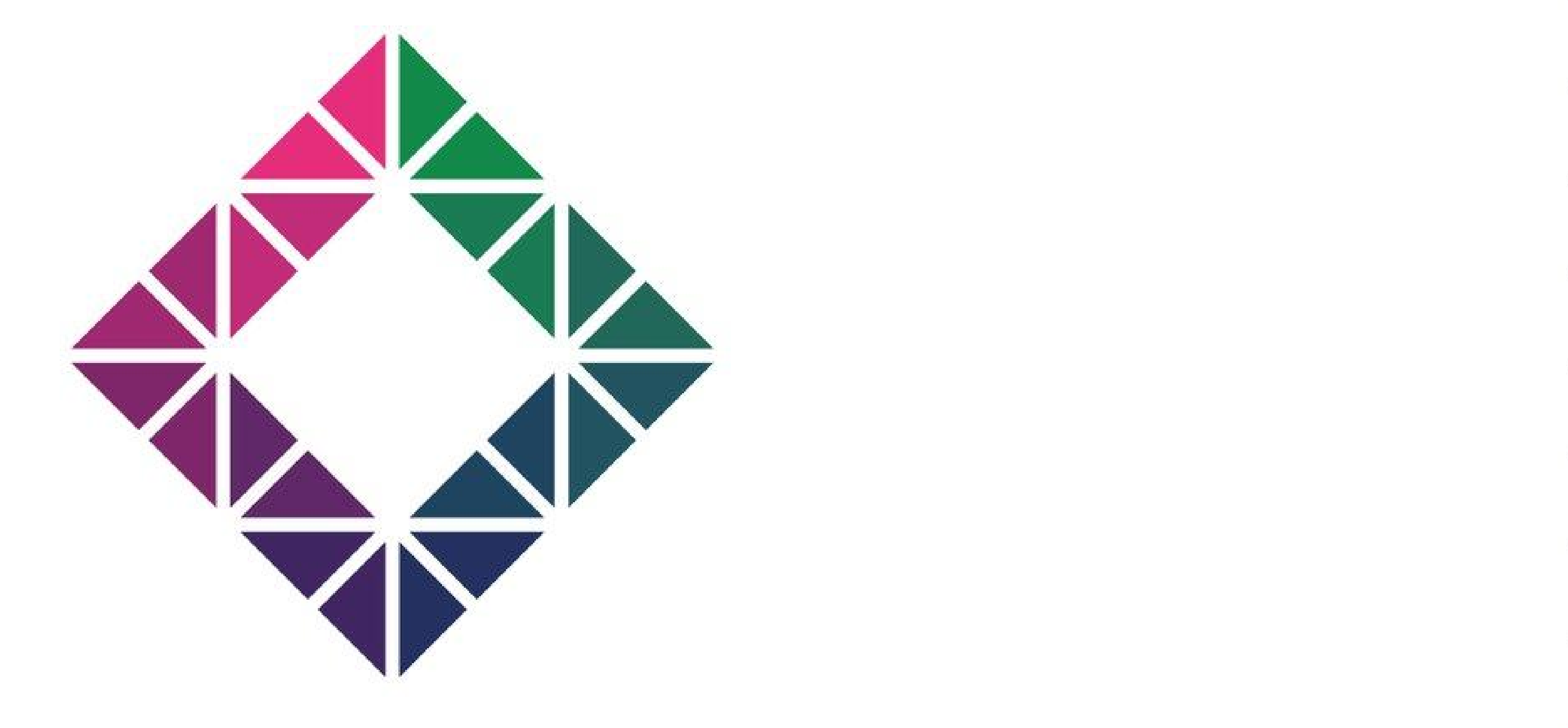

### Metamask

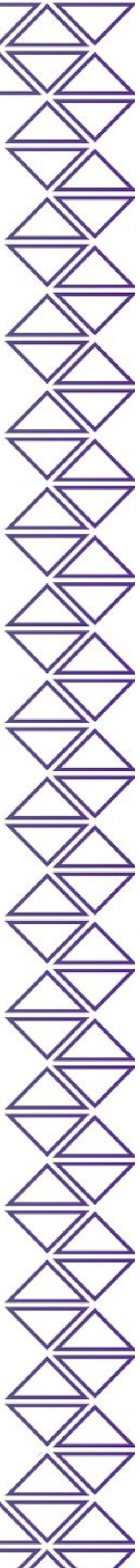